# **RESEARCHING WITH THE AVERY INDEX**

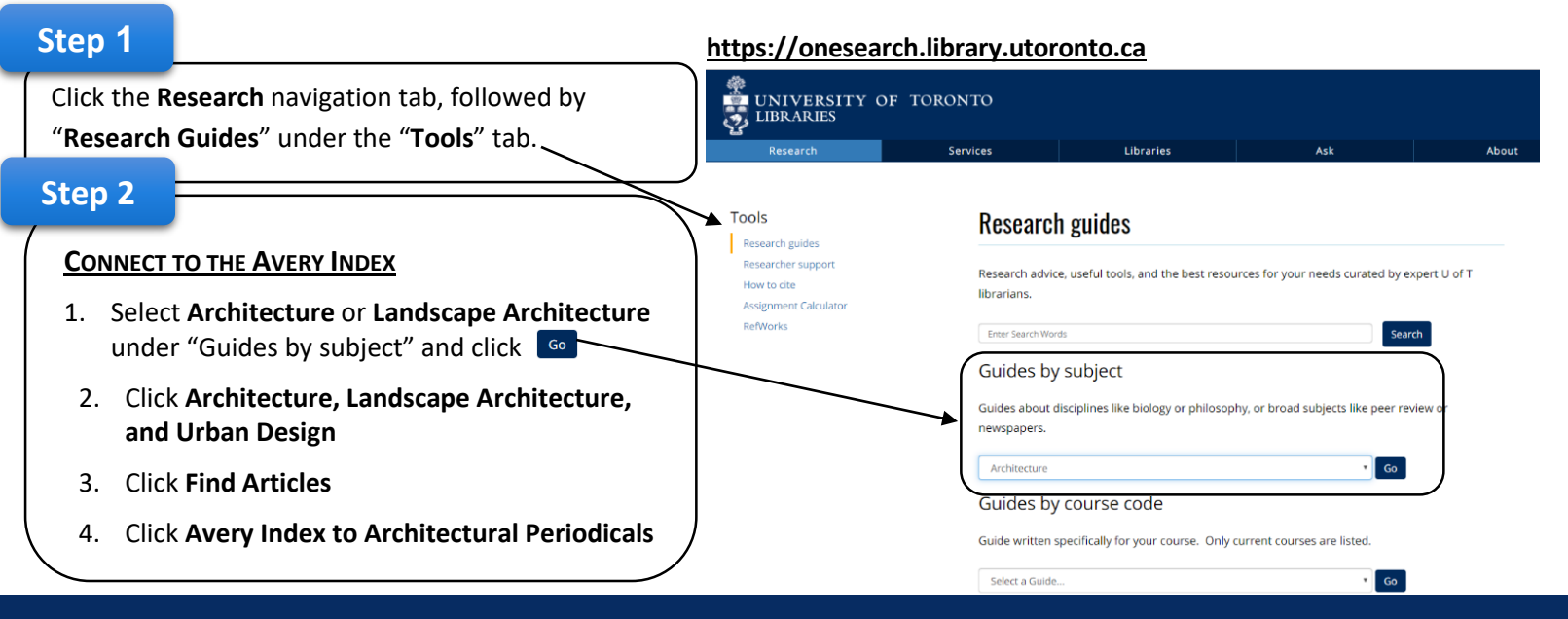

## How to Search the Avery Index

| <u>Use "quotation</u><br><u>marks</u> " to                                          | Advanced Search Command Line Field codes Search tips   | Search tips<br>provide advice to<br>improve search terms | Link to 1 | <u>Con</u><br><u>Exa</u> | nmon Search<br>mples                                                                                   |
|-------------------------------------------------------------------------------------|--------------------------------------------------------|----------------------------------------------------------|-----------|--------------------------|----------------------------------------------------------------------------------------------------|
| search<br>for exact                                                                 | "Jewish Museum"                                        |                                                          | Anywhere  | 1.                       | Enter your search<br>term.                                                                             |
| phrases. such<br>as "Jewish<br>Museum" AND<br>Berlin.                               | AND   Berlin  AND  AND  Berlin  All dates  All dates   | in                                                       | Anywhere  | 2.                       | You can focus your<br>search terms by<br>typing AND, OR,<br>NOT in ALL CAPS<br>Search<br>"Anywhere" by |
| Search Options<br>Narrow search rest<br>journals, peer revie<br>publication date, e | ults by limiting search to<br>ewed sources, and<br>tc. |                                                          |           | 3.                       | default. For more<br>precise results,<br>search by Author,<br>Subject/artist, etc.<br>Click Search     |

## How to Organize and Narrow Search Results

| Relevance Sort            |                                                                                                    |
|---------------------------|----------------------------------------------------------------------------------------------------|
| Limit to                  |                                                                                                    |
| Full text                 |                                                                                                    |
| Peer reviewed             | $\gamma$ Search results can be <u>narrowed</u> by focusing on specific characteristics.                                |
| Source type               |                                                                                                    |
| Scholarly Journals (65)   | Examples include:                                                                                                    |
| Publication date          |                                                                                                    |
| 1989 - 2017 (years)       | <ul> <li>Scholarly journals—Select if you only want sources that are from scholarly journals</li> </ul>                |
| Enter a date range Update | <ul> <li>Publication title—Select if you only want to look at sources from a specific<br/>publication title</li> </ul> |
| Publication title         | Subject/artist_Select if you are only interested in a specific Subject/artist                                          |
| Document type             | Subject/artist                                                                                                    |
| Subject/artist ~          |                                                                                                    |
| Language                  |                                                                                                    |

The Avery Index to Architectural Periodicals lists journal articles that cover the history and practice of architecture, landscape architecture, city planning, historic preservation, interior design and decoration. Citation Information identifies an article and helps you evaluate its quality for your research.

### Finding and Evaluating an Article's Citation Information

| Example Search Result: The<br>article titled "Berlin Phoenix:<br>Jewish Museum, Berlin, Germany"<br>Step 1<br>Click on the article's title. In th | 3 Solution and the second second seco | Berlin phoenix: Jewish I<br>Spens, Michael Patrick. Archit<br>Libeskind's Jewish Muse<br>Abstract/Details G<br>article's title is "Berlin Phoe | Museum, Berlin, Gerr<br>ectural review Vol. 205, I<br>um has become "one c<br>et it! UTL Acces<br>enix: Jewish Museum, | many<br>iss. 1226, (April 1999): 40-47.<br>of the most discussed buildings in the<br>is full text 🖆<br>Berlin, Germany" |  |  |
|----------------------------------------------------------------------------------------------------|----------------------------------------------------------------------------------------------------|----------------------------------------------------------------------------------------------------|----------------------------------------------------------------------------------------------------|----------------------------------------------------------------------------------------------------|--|--|
|                                                                                                    |                                                                                                    | Details                                                                                                    |                                                                                                    |                                                                                                    |  |  |
| <b>Step 2</b><br>View the article's <b>Full</b><br><b>Citation Record</b> . See the example<br>on the right, under <b>Details</b>                 | Subject/artist                                                                                                    | Museums Alterations and additions Germany Berlin Deutsches Museum Jüdisches<br>Museum., Libeskind, Daniel, 1946-                               |                                                                                                    |                                                                                                    |  |  |
|                                                                                                    |                                                                                                    | Document feature                                                                                                    | photos., aerial photos,                                                                                                | sections, plans, site plans, axonometric drawings.<br>al references.                                                    |  |  |
| Evaluate the article's key citation features such as:                                                                                             |                                                                                                    | Supplemental data                                                                                                    | Includes bibliographica                                                                                                |                                                                                                    |  |  |
| <ul> <li><u>Document Feature</u> indicates if the article has</li> <li>photos,</li> <li>sections,</li> <li>plans, site plans,</li> </ul>          |                                                                                                    | Title                                                                                                    | Berlin phoenix: Jewish Museum, Berlin, Germany                                                                         |                                                                                                    |  |  |
|                                                                                                    |                                                                                                    | Author                                                                                                    | Spens, Michael Patrick                                                                                                 |                                                                                                    |  |  |
|                                                                                                    |                                                                                                    | Ocean de la constitución                                                                                                    |                                                                                                    |                                                                                                    |  |  |
|                                                                                                    |                                                                                                    | correspondence author                                                                                                    | Spens, Michael Patrick                                                                                                 |                                                                                                    |  |  |
| <ul> <li>axonometric drawings</li> </ul>                                                                                                    |                                                                                                    | Publication title                                                                                                    | Architectural review                                                                                                   | Remember                                                                                                    |  |  |
| Publication Title: The title of the                                                                                                    |                                                                                                    | Volume                                                                                                    | 205                                                                                                    | Kenneniber                                                                                                    |  |  |
| publication is Architectural review. Is this recognized and trustworthy source?                                                                   | is a                                                                                                    | Issue                                                                                                    | 1226                                                                                                    | <ul> <li>It is best to use the Avery Index as a Citation<br/>Record that helps you evaluate and find</li> </ul>         |  |  |
| Pages: The article is on pages 40-47.                                                                                                    |                                                                                                    | Pages                                                                                                    | 40-47                                                                                                    | articles.                                                                                                    |  |  |
| It is 7 pages long. Based on page count,<br>will this article provide enough detail for<br>your research needs?                                   |                                                                                                    | Number of pages                                                                                                    | 8                                                                                                    | <ul> <li>Note the citation and then search for the</li> </ul>                                                           |  |  |
| Publication Year determines how recent and relevant the article will be to your research topic.                                                   |                                                                                                    | Publication year                                                                                                    | 1999                                                                                                    | publication in the library's catalogue.                                                                                 |  |  |

#### How to Access your Article

item is available in CD ROM format).

- Articles can be accessed online through the Avery Index only if you see the symbol Access full text 🗠
- Search the catalogue • If the article is not available through the Avery Index, then click Get it! UTL then
- Can't find your article online? Search University of Toronto's Library: https://onesearch.library.utoronto.ca

| HOLDINGS tell us which                     | Holdings                                                                                                    |
|--------------------------------------------|----------------------------------------------------------------------------------------------------|
| issues/ wuilibers/ volumes                 | Architecture, Landscape, and Design (Eberhard Zeidler Library)                                               |
| the library has in its collection.         | Location: Periodical Stacks 1                                                                                |
|                                            | Library has: v. 117(1955)- v. 204:n. 1220 (10/1998)                                                          |
| In this example, Architectural Review is   | Library has: v. 204:n. 1222 (12/1998) - v. 205:n. 1224 (02/1999)                                             |
| available in the Eberhard Zeidler library  | Library has: v. 205:n. 1227 (05/1999) - v. 206:n. 1229 (07/1999)                                             |
| available in the Ebernara Zelater instary. | Library has: v. 206:n. 1231 (09/1999) - v. 213:n. 1271 (01/2003)                                             |
| Issues/Numbers/Volumes that are in         | Library has: v.117(1955)+                                                                                    |
| the library: 117-204, 204-205, etc.        | In Architecture, Landscape, and Design (Eberhard Zeidler Library) Circulation Desk<br>NA1 .A69 Browse Shelf  |
| Location: Periodical Stacks, and           | In Architecture, Landscape, and Design (Eberhard Zeidler Library) Circulation Desk<br>NA1 .A69 Browse Shelf  |
| Circulation Desk (generally means the      | In Architecture, Landscape, and Design (Eberhard Zeidler Library) Periodical Stacks<br>NA1 .A69 Browse Shelf |